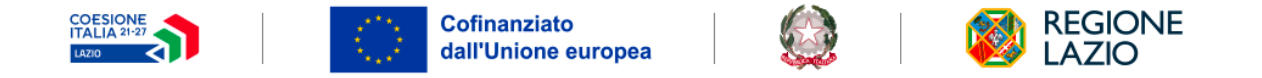

Intervento realizzato in collaborazione con Sport e Salute S.p.A.

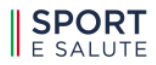

VOUCHER PER LO SPORT REGIONE LAZIO

**APP VOUCHECK** GUIDA PER ASD/SSD/ETS

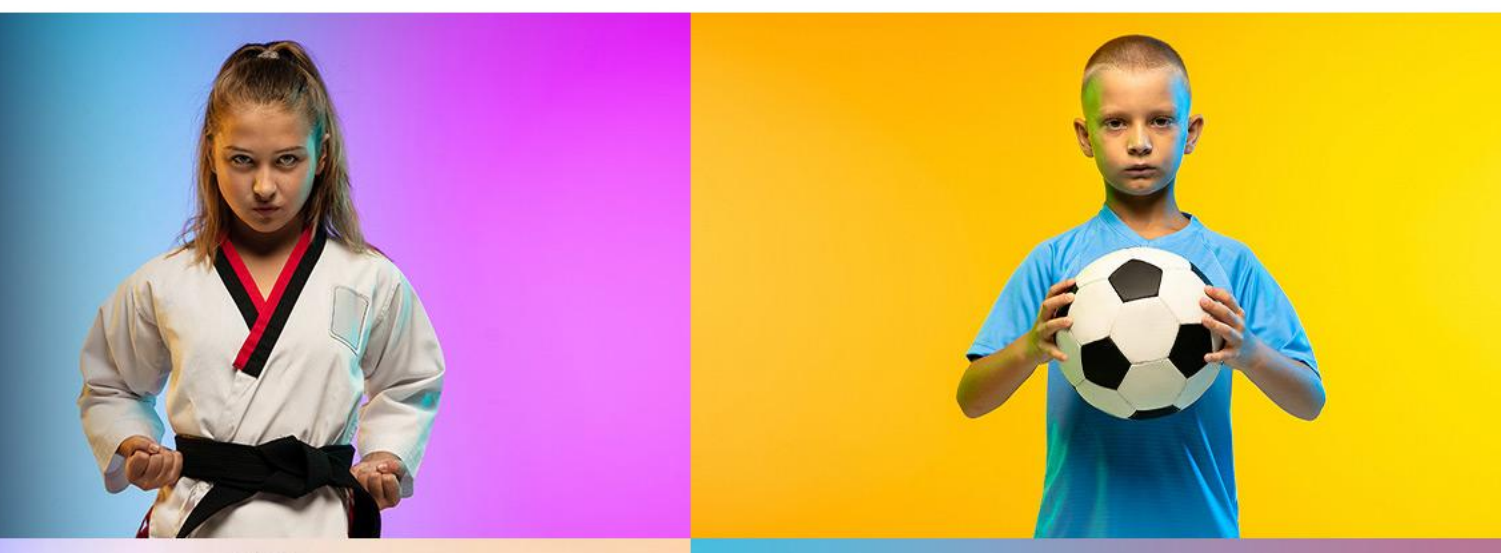

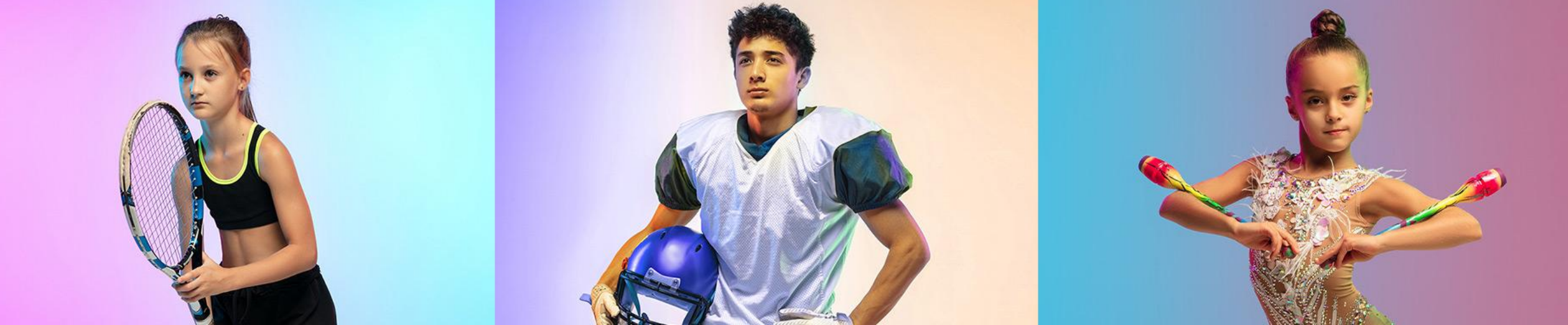

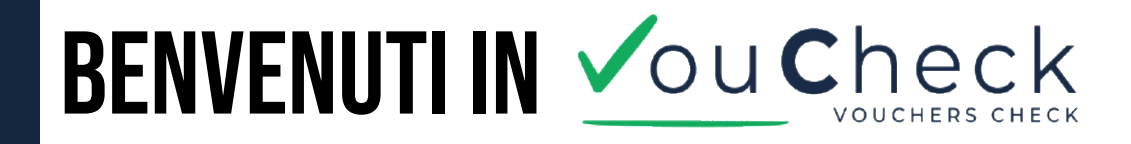

*VouCheck* è l'app pensata per aiutarti a gestire in modo semplice e veloce le presenze sportive legate ai progetti con voucher.

Se sei una società sportiva accreditata (ASD, SSD o ETS), con VouCheck puoi generare i QR Code da esporre durante le attività, permettere ai destinatari o agli accompagnatori di registrare le presenze e monitorare lo stato di utilizzo dei voucher in tempo reale.

Effettua subito il download dagli store.

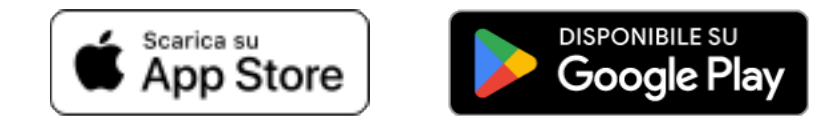

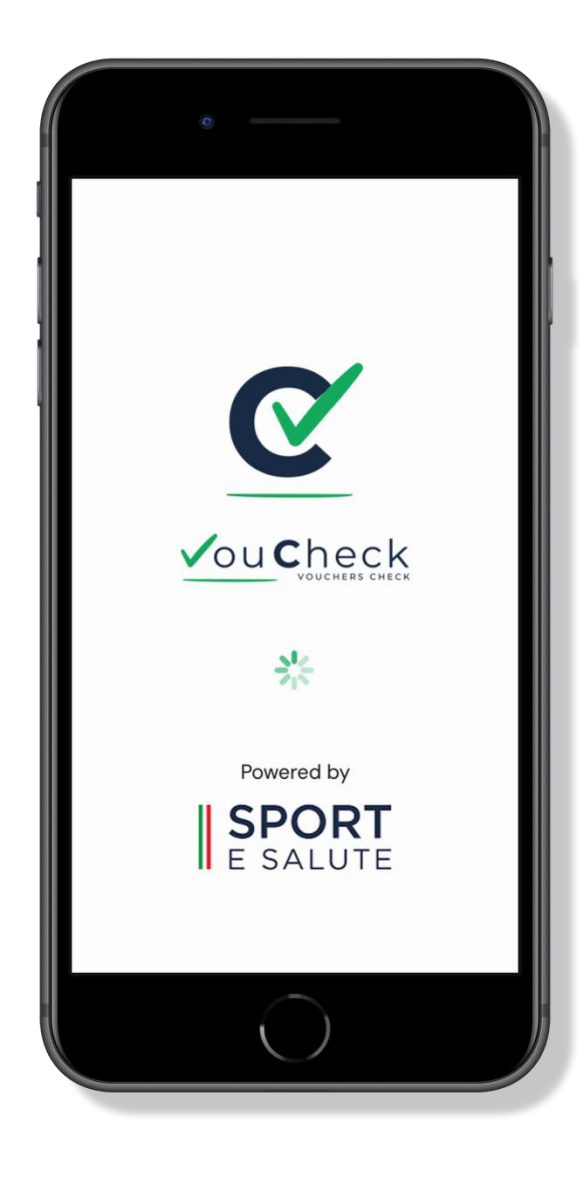

## **PANORAMICA COMPLETA DELLE FUNZIONI DI VOUCHECK**

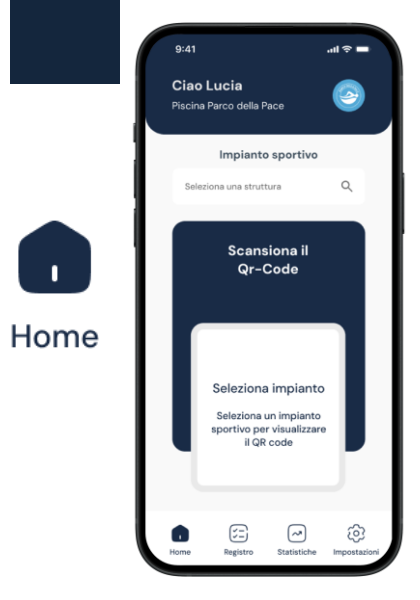

Selezionare un impianto e mostrare il QR Code per le iscrizioni ai corsi (attivazioni dei voucher) e per la registrazione delle presenze in entrata e in uscita

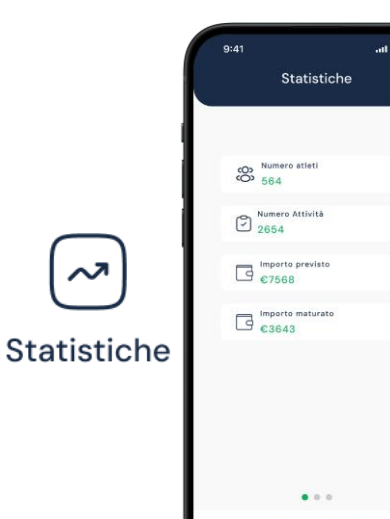

5

- Visualizzare statistiche relative a:
- Numero atleti

- Numero attività

- Importo previsto

- Importo maturato

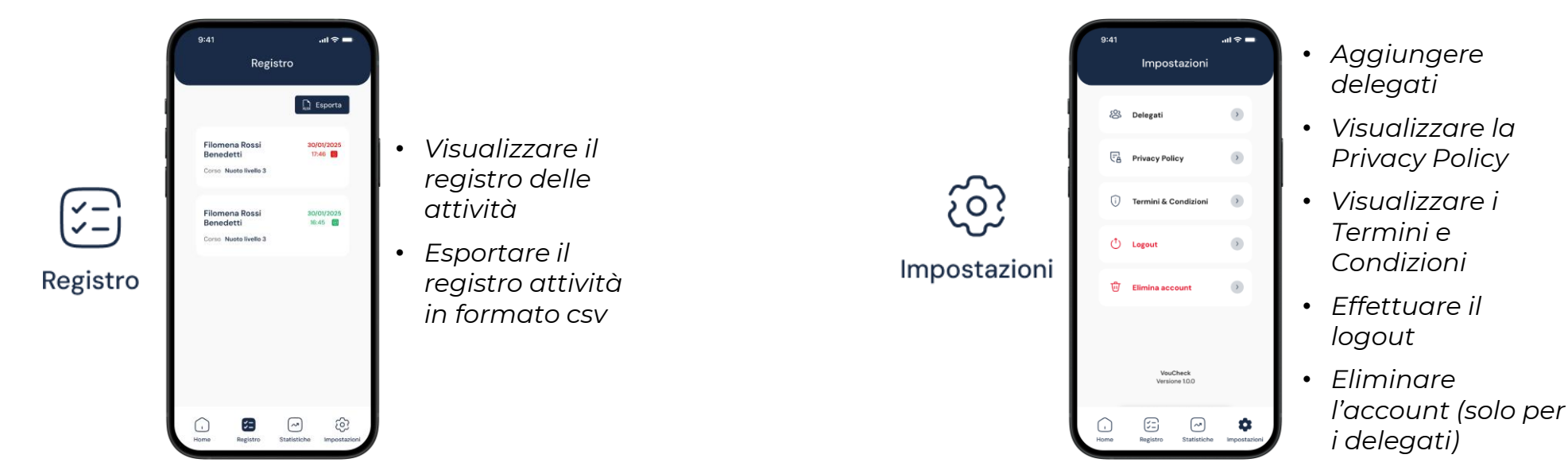

## **COME ACCEDERE: SPID/CIE**

Per utilizzare l'app, l'ASD/SSD/ETS deve accedere tramite una delle seguenti modalità sicure:

- SPID (Sistema Pubblico di Identità Digitale)
- CIE (Carta d'Identità Elettronica)

L'accesso tramite SPID o CIE garantisce il riconoscimento univoco dell'utente e permette di abilitare tutte le funzionalità personali, l'iscrizione ai corsi (attivazione dei voucher) e la registrazione delle attività.

Se sei registrato sia come legale rappresentante di un'ASD/SSD/ETS che come destinatario, l'app ti chiederà con quale ruolo vuoi accedere.

Per gestire corsi e presenze, seleziona il ruolo "ASD/SSD/ETS".

Potrai sempre cambiare ruolo in un secondo momento, se necessario, effettuando il logout e riaccedendo all'app.

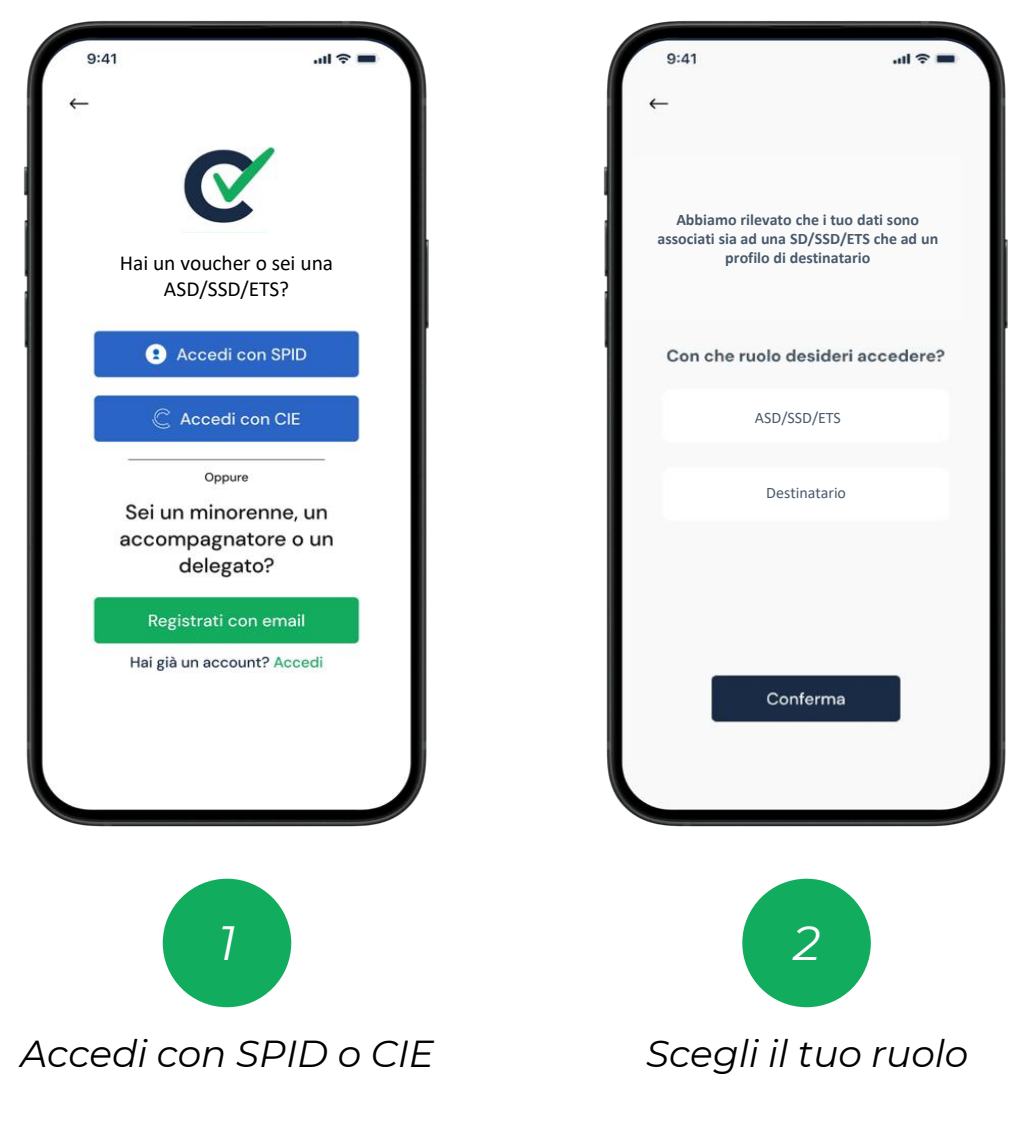

# **ISCRIZIONE AI CORSI (ATTIVAZIONE VOUCHER)**

Dopo aver scelto il ruolo di ASD/SSD/ETS, accedi subito alla Home dell'app: è il punto di partenza per gestire in modo semplice tutte le attività.

Per prima cosa, seleziona il corso da mostrare ai destinatari interessati e accetta la loro iscrizione dopo che avranno scansionato il QR Code generato dall'app.

NB: una volta generato un QR Code, esso sarà valido per 5 minuti, a seguito dei quali scadrà e bisognerà rigenerarne uno nuovo.

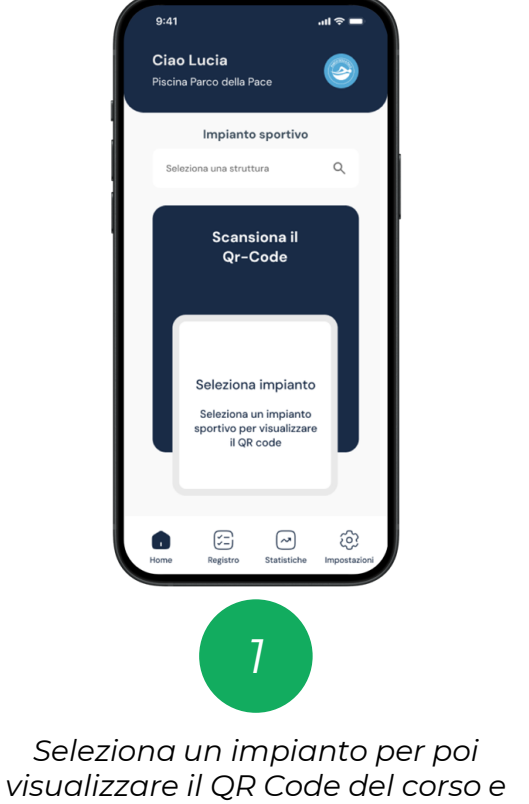

mostrarlo al destinatario

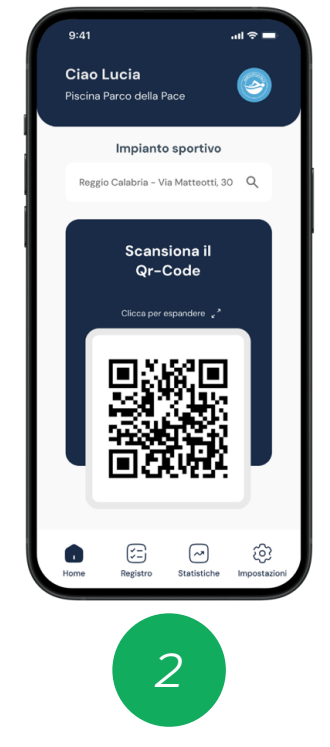

Mostra il QR Code al destinatario e poi accetta l'iscrizione al corso

# **REGISTRAZIONE ATTIVITÀ**

Dopo che il destinatario ha scelto i corsi da frequentare, la registrazione della presenza deve essere effettuata dall'ASD/SSD/ETS, all'inizio e alla fine di ogni sessione, inquadrando il QR Code mostrato dall'app del destinatario. Questo passaggio consente di validare la presenza e aggiornare correttamente lo stato del voucher.

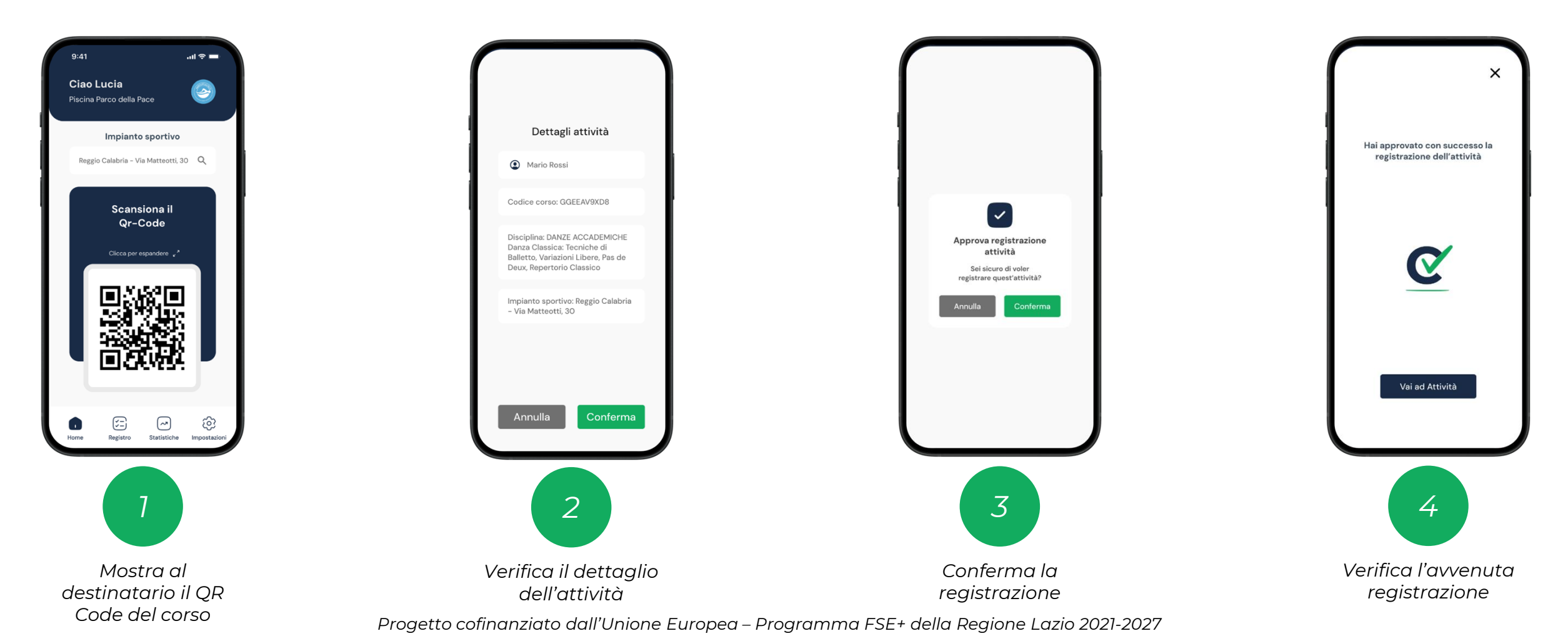

# DELEGA ALLE ATTIVITÀ DI ISCRIZIONE CORSO E Registrazione attività

Il **legale rappresentante** dell'ASD/SSD/ETS può delegare un altro operatore autorizzato (es. segretario, istruttore, collaboratore, ecc.) a gestire tramite l'app VouCheck le iscrizioni ai corsi e la registrazione delle presenze dei destinatari.

La persona delegata potrà accedere con SPID, CIE o email e, una volta associata all'ASD/SSD/ETS, avrà accesso alle funzionalità operative previste dal ruolo.

<u>ATTENZIONE</u>: per accedere tramite SPID o CIE, l'indirizzo email associato a questi servizi deve essere lo stesso inserito dal legale rappresentante al momento della compilazione dei campi del delegato (figura 2).

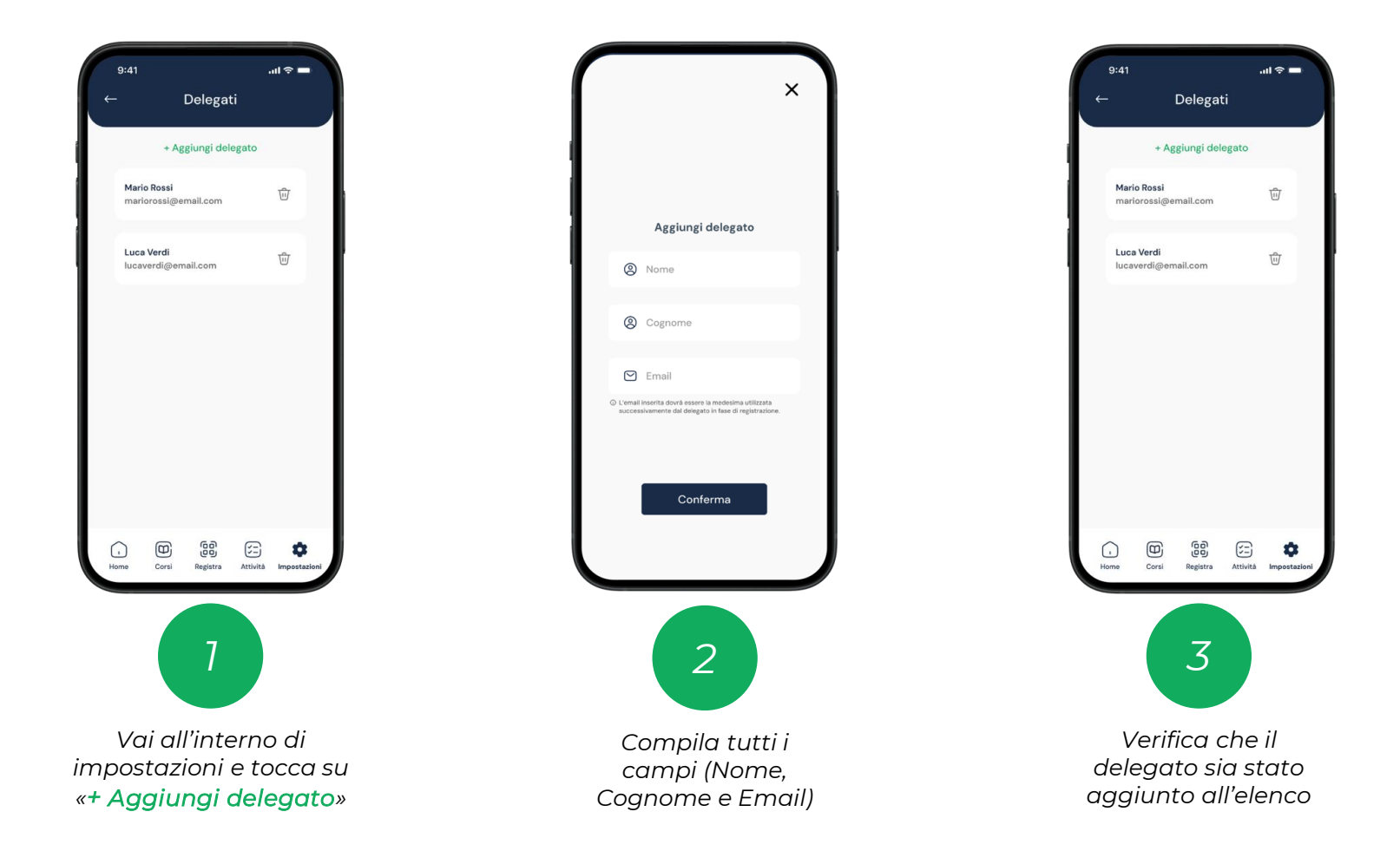

# DELEGA ALLE ATTIVITÀ DI ISCRIZIONE CORSO E Registrazione attività

Per abilitare la delega – dopo che il legale rappresentante ha registrato il delegato all'interno dell'app (seguendo la procedura descritta in precedenza) – è necessario che il **delegato** si registri sull'app VouCheck utilizzando SPID, CIE o email.

<u>ATTENZIONE</u>: per accedere tramite SPID o CIE, l'indirizzo email associato a questi servizi deve essere lo stesso inserito dal legale rappresentante al momento della compilazione dei campi del delegato.

Una volta completata la registrazione, il delegato potrà accedere con il ruolo di ASD/SSD/ETS e gestire le attività operative di iscrizione ai corsi (attivazione voucher) e registrazione delle presenze.

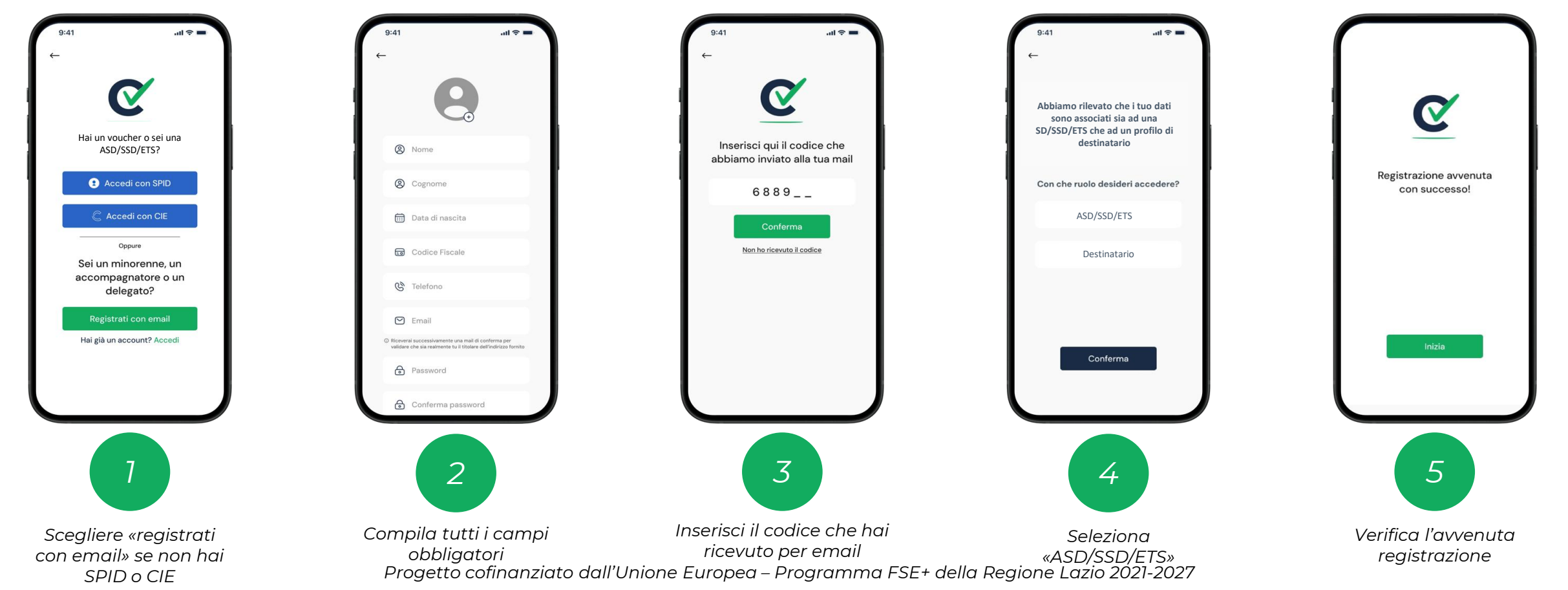

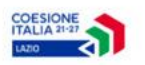

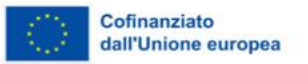

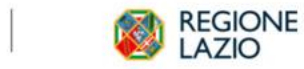

#### Intervento realizzato in collaborazione con Sport e Salute S.p.A.

SPORT E SALUTE

LAZIO PER I GIOVANI: VOUCHER PER LO SPORT

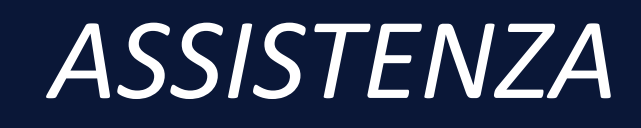

Per qualsiasi assistenza sull'utilizzo di VouCheck potete scriverci all'indirizzo <u>voucheck@sportesalute.eu</u>.

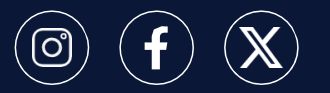

Segui **Sport e Salute** sugli account social ufficiali per tutti gli aggiornamenti.

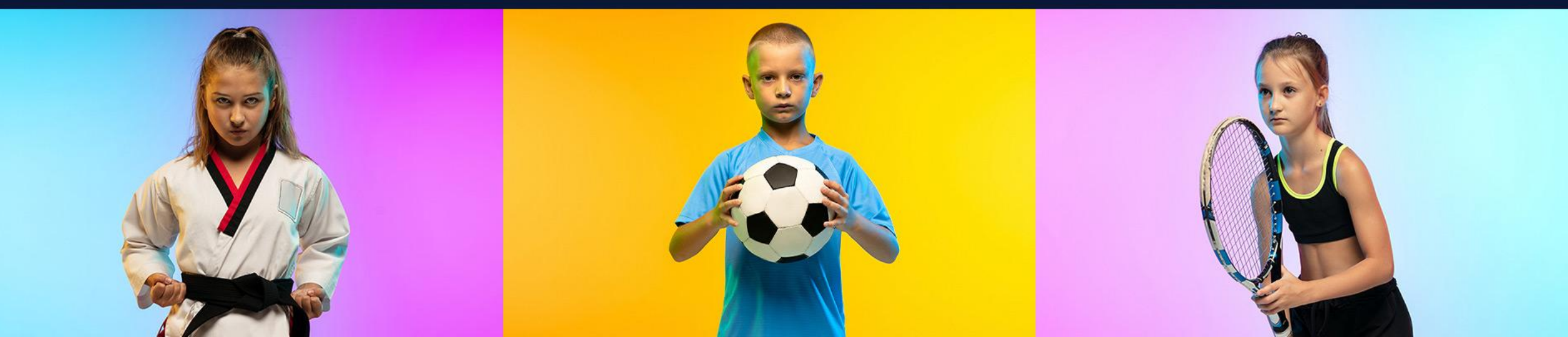